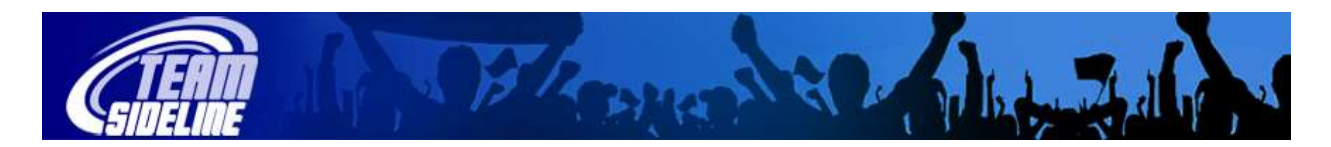

## Welcome to TeamSideline

| How To Register As A Team Staff Volunteer |                                                                                                    |
|-------------------------------------------|----------------------------------------------------------------------------------------------------|
| Step                                      | Description                                                                                                    |
| 1                                         | From your League Web Site home page, click the Sign In link in the left Side Bar and sign in.                                                                                                    |
| 2                                         | From the User Site Map, click the Placer Order link.                                                                                                    |
| 3                                         | From the Add Items To Your Cart page, select yourself as the Enrollee, select Volunteer as the Enrollment Type, make selections for Program, Offering, and Enrollment Selection – then click the Add Enrollment button – then click the X to close the green Information Message pop-up box. |
| 4                                         | From the View Cart page, click the Proceed To Checkout button.                                                                                                    |
| 5                                         | From the Page asking you for Program Specific Information and Volunteer Terms & Conditions to be checked, complete the page, read and click the Agreement checkbox, then click the Done button at the bottom of the page.                                                                    |
| 6                                         | From the Checkout page, click the Place Order button.                                                                                                    |
| Done!                                     | You are not done registering as a Team Volunteer until you have clicked the Place Order button. When you are done, you will see an Order Confirmation page.                                                                                                    |